# [8]

# 電子申請中の案件に関連付けて 添付書類を追加で提出する

# JAF 外為法 添付書類等追加申請

## ディスクトップのショートカットをクリックして、ソフトを立ち上げます

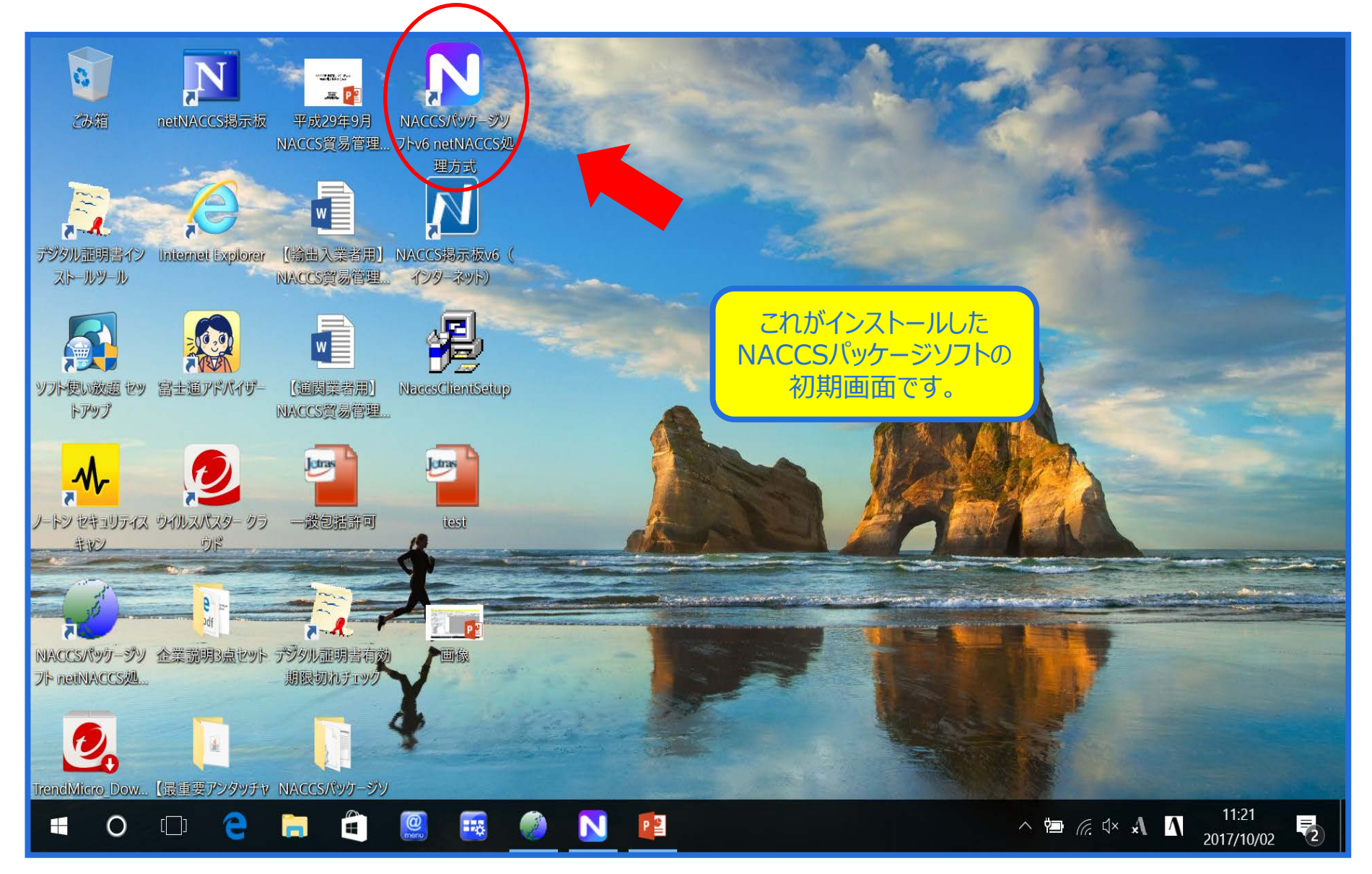

### NACCSパッケージソフトから、「JAF 添付書類等追加申請」を呼び出します

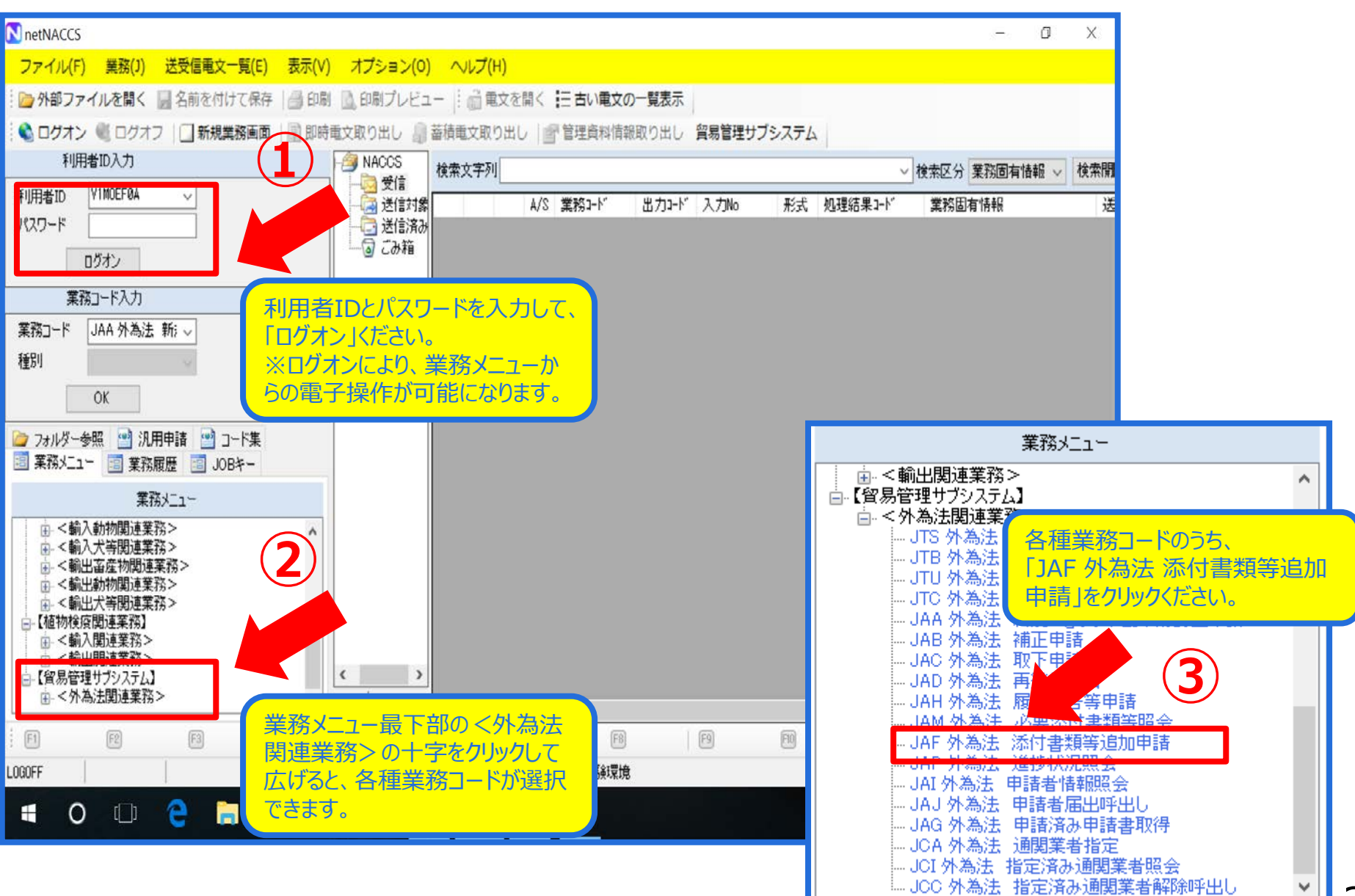

## 「JAF 添付書類等追加申請」の画面で、添付元整理番号を入力します

| IAF 外為法 添付書類等追加申請                   |                           |
|-------------------------------------|---------------------------|
| ファイル(F) 編集(E) 業務(J) 表示(V) オプション(O)  |                           |
| 🕴 陀 元に戻す 👗 切り取り 🗈 コピー 💼 貼り付け 🕴 🗁 外部 | ファイルを開く 📙 名前を付けて保存 🛛 🚑 印刷 |
|                                     | 付ファイルの追加                  |
| システム識別                              |                           |
| 貿易管理サブシステム -                        | 添付書類等追加申請樣式               |
| 入力情報特定番号                            |                           |
|                                     | 添付元整理番号米                  |
| が11.771ル<br>ファイルター サイブ              |                           |
| 27172 212                           |                           |
|                                     |                           |
|                                     |                           |
|                                     |                           |
| 添付書類等を追加する元申請の整理番号を入力               |                           |
|                                     | 申請済みの申請書に払い出された整理         |
|                                     | 番号(添付書類等を追加で送信したい         |
|                                     | 整理番号)を入力します。              |
|                                     |                           |
| 業務メッセージ                             |                           |
| コード 内容 処置 項目ID                      |                           |
|                                     |                           |
|                                     |                           |
|                                     |                           |
|                                     |                           |
|                                     |                           |
|                                     |                           |
| 業教育有性報                              |                           |
|                                     |                           |
|                                     |                           |
|                                     |                           |
| VMJY1100                            |                           |

### 「添付ファイルの追加」ボタンをクリックします

| JAF 外為法 添付書類等追加申請                      |                              |  |
|----------------------------------------|------------------------------|--|
| ファイル(F) 編集(E) 業務(J) 表示(V) オプション(O)     |                              |  |
| 🗄 陀 元に戻す 👗 切り取り 🗎 コピー 🏦 貼り付け 🗄 📴 外部    | ファイルを聞く 📮 名前を付けて保存 🛛 🚑 印刷    |  |
| 🗄 🗌 新規業務画面 🛛 💷 送信 🛛 📸 送信フォルダーに保存 🛛 🕼 添 | 付ファイルの追加                     |  |
| システム識別                                 |                              |  |
| 貿易管理サブシステム -                           | 添付書類等追加申請様式                  |  |
| 入力情報特定番号                               |                              |  |
|                                        | 添付元整理番号米 0000409999          |  |
|                                        |                              |  |
| <u>771/26</u> 71X                      |                              |  |
|                                        |                              |  |
|                                        | 「添付」アイルの追加」ホタンを押すと、添付する」アイルを |  |
| 入力項目ガイド                                | 選択する画面(次頁)になるので、表示された仕意フォ    |  |
|                                        | ルダから、申請書に追加で添付したいファイルを選ぶことが  |  |
|                                        | できます。                        |  |
|                                        |                              |  |
|                                        |                              |  |
|                                        |                              |  |
| 業務メッセージ                                |                              |  |
| □ド 内容 処置 項目ID                          |                              |  |
|                                        |                              |  |
|                                        |                              |  |
|                                        |                              |  |
|                                        |                              |  |
|                                        |                              |  |
|                                        |                              |  |
|                                        |                              |  |
| 業務固有情報                                 |                              |  |
|                                        |                              |  |
|                                        |                              |  |
| VMJY1100                               |                              |  |

## 添付したいファイルを選択し、「開く」ボタンをクリックします

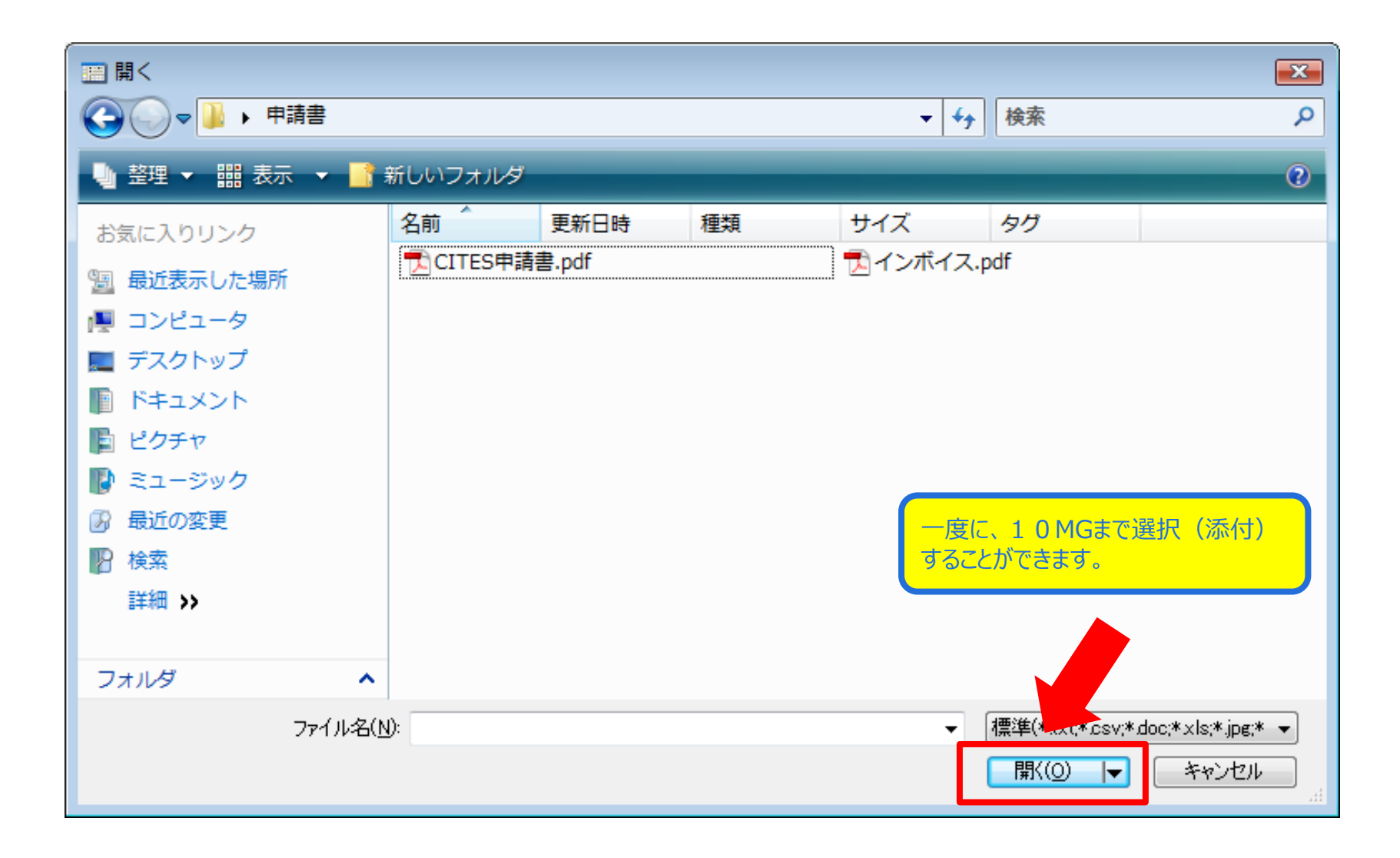

#### 選択したファイルが、「添付ファイル」欄に表示されたことを確認してください

| ファイル(F) 編集(E) 業務(J) 表示(V) オプション(O)    |                     |  |  |  |
|---------------------------------------|---------------------|--|--|--|
|                                       |                     |  |  |  |
|                                       |                     |  |  |  |
| システム識別                                |                     |  |  |  |
| 1 1 1 1 1 1 1 1 1 1 1 1 1 1 1 1 1 1 1 | 添付書類等追加申請様式         |  |  |  |
| 入力情報特定番号                              |                     |  |  |  |
|                                       | 添付元整理番号米 0000100290 |  |  |  |
| 添付ファイル                                |                     |  |  |  |
| ファイル名 サイズ                             |                     |  |  |  |
| 添付資料doc 26KB                          |                     |  |  |  |
|                                       |                     |  |  |  |
|                                       |                     |  |  |  |
| 入力項目ガイド                               |                     |  |  |  |
|                                       |                     |  |  |  |
|                                       |                     |  |  |  |
|                                       |                     |  |  |  |
|                                       | 添付ノアイル欄に、申請書に追加で    |  |  |  |
| J                                     | 添付したいファイルが貼り付いている   |  |  |  |
| 業務メッセージ                               | かを確認してください。         |  |  |  |
|                                       |                     |  |  |  |
|                                       |                     |  |  |  |
|                                       |                     |  |  |  |
|                                       |                     |  |  |  |
|                                       |                     |  |  |  |
|                                       |                     |  |  |  |
|                                       |                     |  |  |  |
|                                       |                     |  |  |  |
| 750712111111111                       |                     |  |  |  |
|                                       |                     |  |  |  |
|                                       |                     |  |  |  |
| VMJY1100                              |                     |  |  |  |

#### 「送信」ボタンを押して、送信が完了すると、「業務メッセージ COMPLETION」

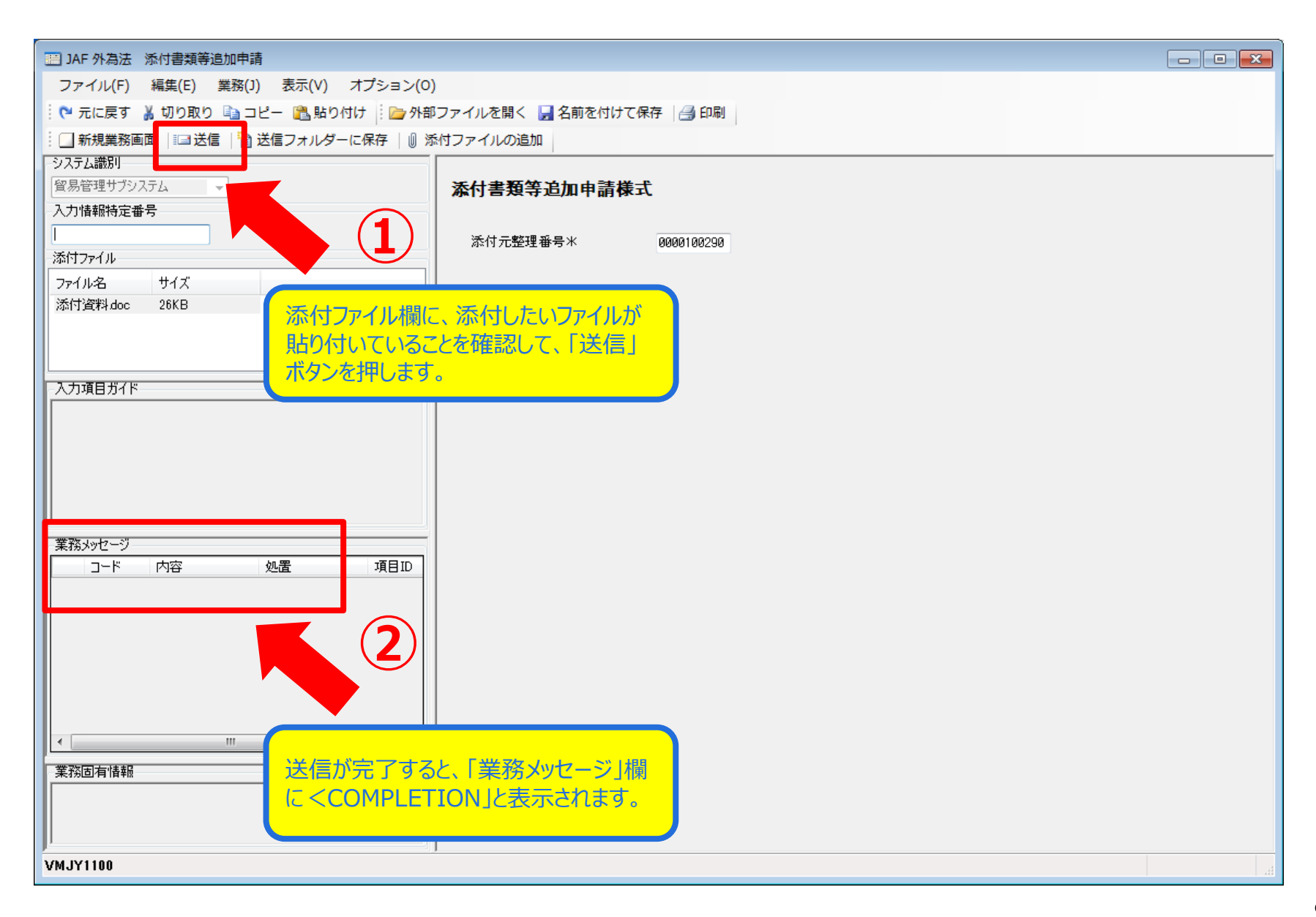

#### 添付書類等追加の留意点

#### 添付書類追加等申請は、【申請中】の案件に添付書類を追加するための操作です。

添付容量の上限は10MG 容量を超えると、システム自動アラートが表示されます。10MBを超えない範囲で、 何度でも追加送信できます。

なお、一度送信した添付書類を撤回することはできません。 書類の「差し替え」は、審査官側で当該添付書類を無効化し、申請者から新たな添付書類を「JAF 添付書類等 の追加」から送信することになります。

#### 送信した添付書類の内容を、後から申請者側で確認することはできません。

システム内で保存され、【JAG 申請済み申請書取得】からダウンロードできるのは、申請書(.jetファイル)のみです。 申請書(.jetファイル)をはじめ添付書類を送信する申請一式として、申請者側のPC上でフォルダに一括して分かり やすく保存・管理することを推奨してます。

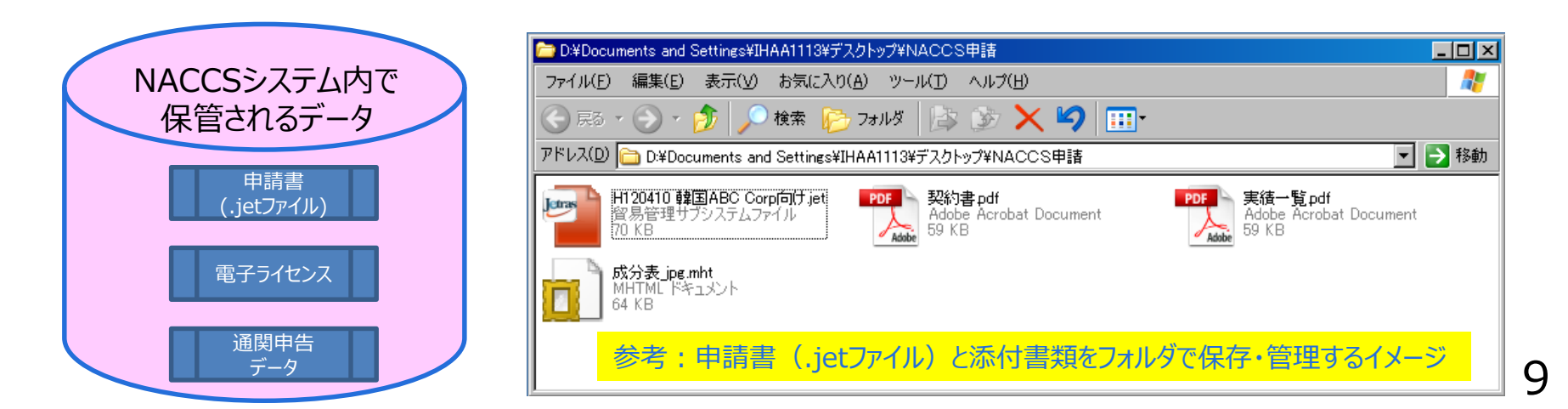